## **Update Your Preferred Name**

Last updated June 3, 2020

Please follow the steps below to update your preferred name. Refer to the <u>Update Your Legal Name</u> guide to initiate changes to your legal name instead.

1) Initiate the Change My Preferred Name task.

• You can also initiate this task using Workday search or from the **Personal Information** worklet.

2) If you have a pending legal name change, you cannot make any other updates to your name until that task is resolved or canceled.See <u>Cancel a Pending Legal Name Change</u> for steps.

**3)** Fill in the fields according to your preferences. Your preferred name defaults to your legal name on file until changed.

4) Check the Use Legal Name As Preferred Name box to restore defaults.

- Changing the *Country* field alters the available fields to follow regional naming conventions more closely.
- 5) Click the **Submit** button to save changes.